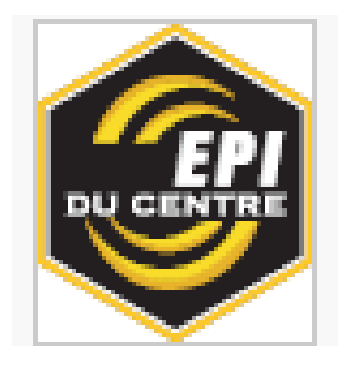

# Mode Opératoire pour Commander votre Tenue

# Lycée Jean de la Taille

2025-2026

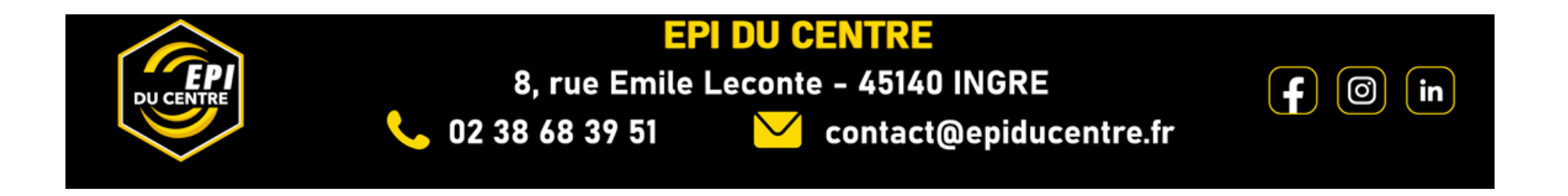

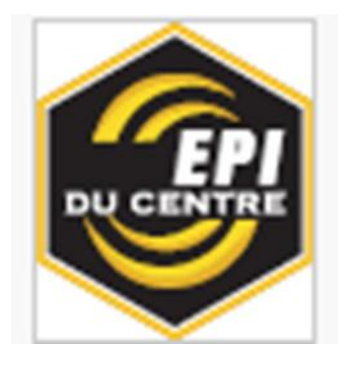

Veuillez trouver ci-dessous le lien de notre site internet, pour vous connecter à votre espace pour la passation de votre commande en ligne.

⇒ EPI DU CENTRE - Spécialiste des vêtements de travail, chaussures de sécurité, et EPI https://www.epiducentre.fr/

La page web ci-dessous s'affiche. Vous n'êtes pas encore inscrit sur notre site

- Pas encore inscrit
- ⇒ Cliquez sur élève

| C 02 38 68 39 51 Q Recherche ?                                        | Contact 📤 Connexion 🏾 🎽 Panier                                                      |
|-----------------------------------------------------------------------|-------------------------------------------------------------------------------------|
| Qui sommes-nous ? Santé, Bien-être 🗸 Culsine, Hôtel                   | llerie, Restauration 🗸 BTP / Industrie 🗸 Catalogues EPI Personnalisation Actualités |
| 19 Alt                                                                |                                                                                     |
| EPI DU CENTRE > MON COMPTE                                            |                                                                                     |
| Mon compte utilisateur                                                |                                                                                     |
| Depuis cet écran, si vous êtes déjà inscrit(e) sur notre site, vous p | ourrez modifier ou supprimer vos abonnements à nos services électroniques           |
| Déjà inscrit(e) ?                                                     | Pas encore inscrit(e) ?                                                             |
| Vous êtes déjà inscrit(e) sur notre site ?                            | Vous n'êtes pas encore inscrit/ei sur notre site ?                                  |
| Indiquez ci dessous, votre login d'inscription                        | Utilisateur Elève                                                                   |
|                                                                       |                                                                                     |
|                                                                       |                                                                                     |
| votre mot de passe                                                    |                                                                                     |
| votre mot de passe<br>(oublié ?)                                      |                                                                                     |
| votre mot de passe<br>(oublié ?)<br>Valider                           |                                                                                     |

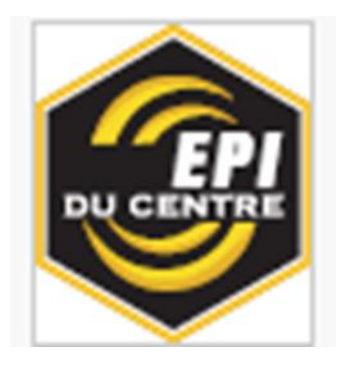

### Formulaire d'inscription à renseigner

- Les champs avec une \* sont obligatoires.
- Le code d'activation, noter celui qui vous est transmis par votre établissement (pour votre trousseau ou pour votre réassort)
- Cliquer sur VALIDER

|             | <b>6</b> 02 38 68 39 51 | Q Recherche             | ? Contact            | Connexion             | 🎴 Panier             |                  |            |
|-------------|-------------------------|-------------------------|----------------------|-----------------------|----------------------|------------------|------------|
| DU CENTRE   | Qui sommes-nous ? San   | té, Bien-être 🗸 Cuisine | , Hôtellerie, Restau | ration 🗸 BTP / Indust | rie 🗸 Catalogues EPI | Personnalisation | Actualités |
| EDLOUCENTRE | > MON COMPTE            |                         |                      |                       |                      |                  |            |

### Formulaire d'inscription

Les champs avec une \* sont obligatoires.

| INFORMATIONS         |                                                 |
|----------------------|-------------------------------------------------|
| Année de promotion * | 2024 - 2025 🗸                                   |
| Email *              |                                                 |
| Mot de passe *       | Saisissez un mot de passe de votre choix.       |
| Confirmation *       | Saisissez la confirmation de votre mot de passe |
| Nom de l'élève *     |                                                 |
| Prénom de l'élève *  |                                                 |
| Genre*               | ~                                               |
| Date de naissance *  | 1 💙 janvier 💙 2025 💙                            |
| Portable Parent*     |                                                 |
| Téléphone Enfant *   |                                                 |
| Adresse *            | Adresse postale, boîte postale                  |
| Batiment, bloc, etc. | Appartement, suite, bloc, bâtiment, etc.        |
| Complément d'adresse | Code d'accès de bâtiment                        |
| Code postal/Ville*   |                                                 |
| Pays *               | FRANCE 🗸                                        |
| Code d'activation    | Code d'activation                               |
|                      |                                                 |

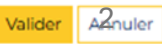

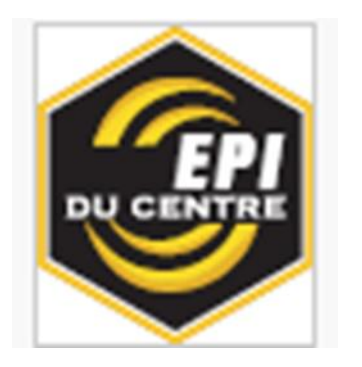

Une fois validé, la page web suivante s'affiche pour sélectionner votre trousseau

- Cliquer sur comment prendre mes mesures
- Une vidéo explicative
- Ensuite « votre trousseau »

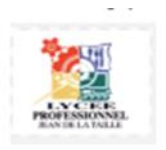

Vous êtes élèves au Lycée Jean de la Taille à Pithivers. De ce fait, vous devez vous procurez l'ensemble du matériel nécessaire pour effectuer votre formation dans les meilleures conditions. Vous trouverez ci dessous le trousseau obligatoire dont les quantités sont déjà pré-enregistées par l'établiessment. Il ne vous reste plus qu'à renseigner vos tailles.

Le coût de cet équipement est à votre charge.

Vous avez également la possibilité d'acheter vous-même des produits après la commande de votre trousseau, via l'icône réassort.

Une vidéo explicative et un guide des tailles par produit sont disponibles pour vous aider dans les choix de vos tenues.

L'équipe EPI DU CENTRE

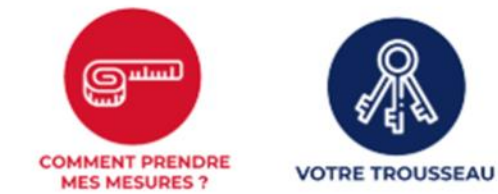

Vous devez d'abord passer la commande de votre trousseau avant de pouvoir commander les tenues journalières

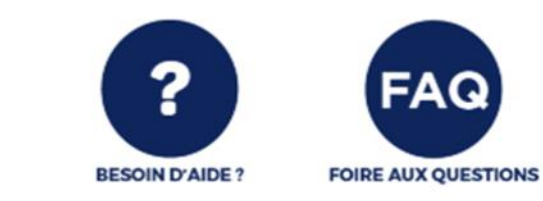

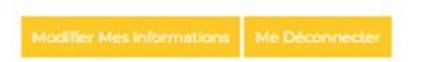

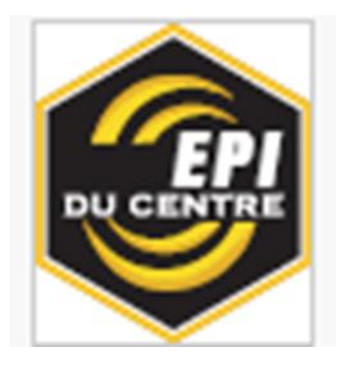

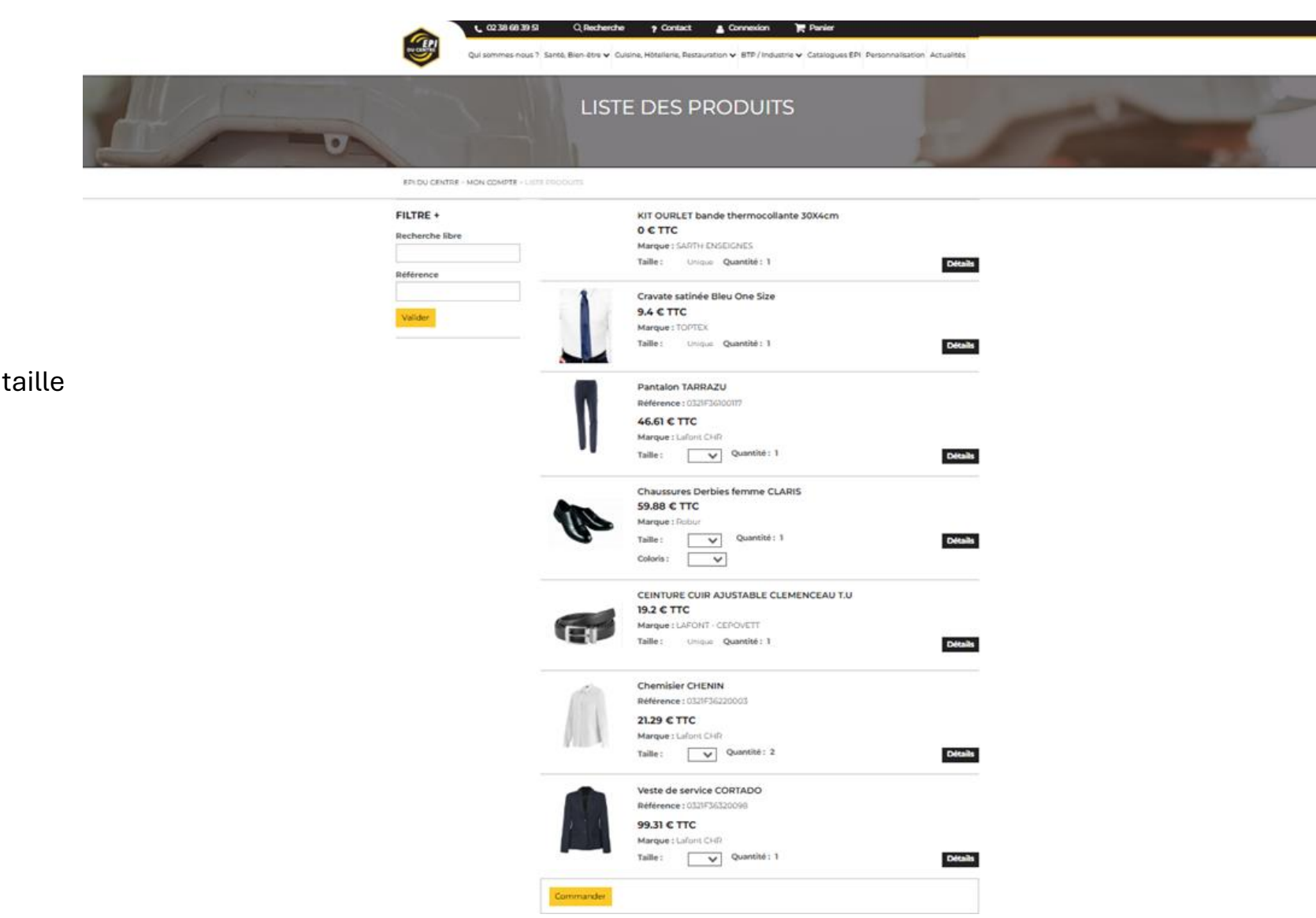

A partir de cette page vous sélectionnez votre taille pour commander.

- Cliquer sur commander

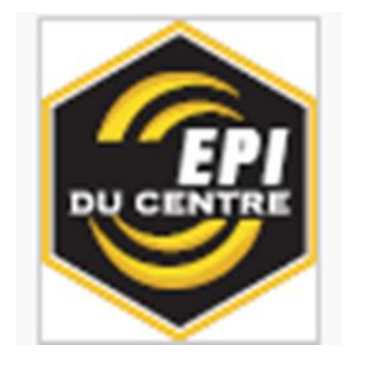

Votre panier d'achat s'affiche

- Cliquer sur étape suivante

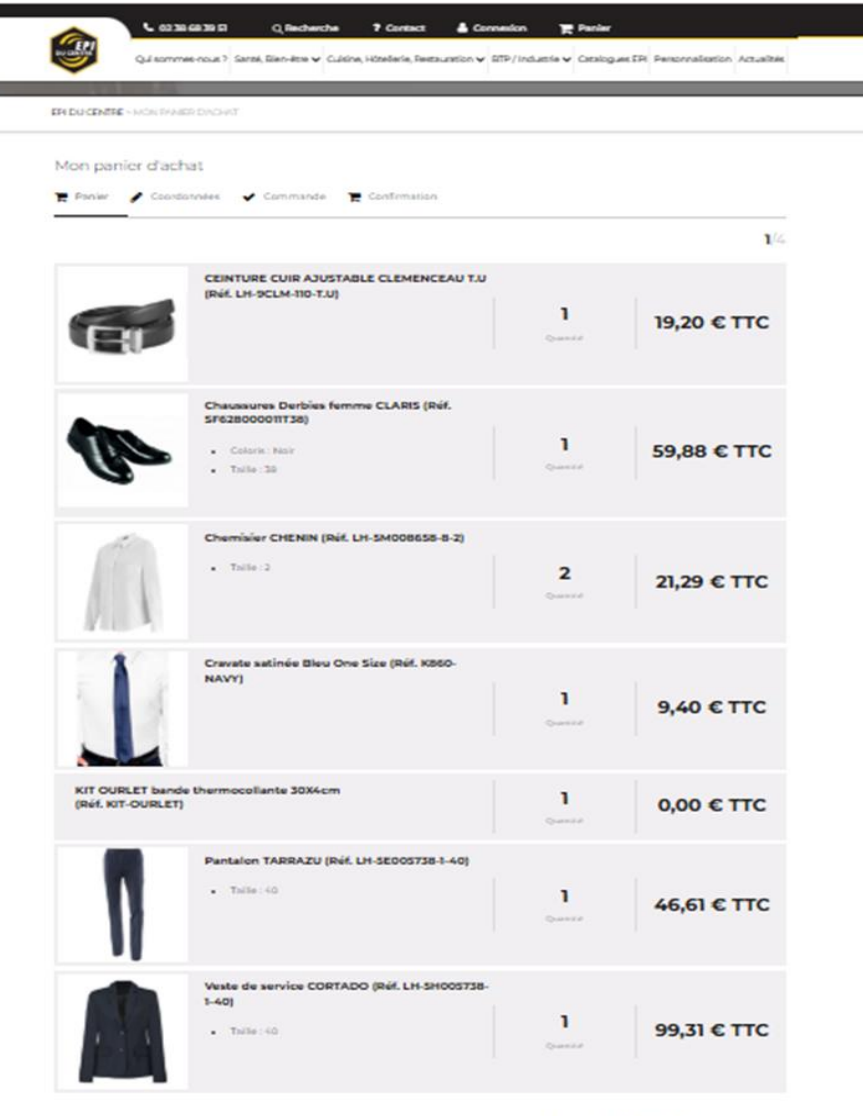

Récapitulatif

| TOTAL | Total HT  | 230,82  |
|-------|-----------|---------|
|       | TVA       | 46,16 6 |
|       | Total TTC | 276,98  |
|       |           |         |

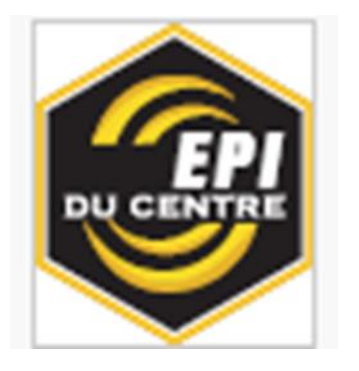

- Renseigner le mode de livraison,
- Renseigner le mode de paiement, vos coordonnées
- Cliquer sur étape suivante

| 🕿 Panier 🅜 Coordonnées 🛛 🖌 Com                                                                                                    | mande 🏾 🐂 Confirmatio                                                                                                    | 10                                |                          |                   |                                                             |
|----------------------------------------------------------------------------------------------------|----------------------------------------------------------------------------------------------------|-----------------------------------|--------------------------|-------------------|-------------------------------------------------------------|
|                                                                                                    |                                                                                                    |                                   |                          | 2/4               |                                                             |
| Mode de livraison                                                                                                    |                                                                                                    |                                   |                          |                   |                                                             |
| OF Constant and Constant and Constant a | e en point relak<br>In 16 danuir rotan Palagude aris<br>ratar metapak)<br>re choix dans la partie dioi<br>Recherce<br>NJD | nteis<br>he sur la carte.<br>hear |                          | 12.004 TTC<br>Moc | le de livrais                                               |
| 45300 PITHIVIERS                                                                                                    |                                                                                                    |                                   |                          |                   | • • •                                                       |
| C Restalt magasin<br>Decisit de volve samenande au magasin mice 80.00                                                                                                    | ri 129, 139,92 ori 189 olar handi asa urm                                                                                 | k mil                             | Gratuit                  | Sélec             | tionnez votre po                                            |
| Code promo/avoir                                                                                                    |                                                                                                    |                                   |                          | adre              | ISSO                                                        |
| Si voue dieposer d'un code, saisieser le loi<br>Votre code                                                                                                    |                                                                                                    |                                   |                          |                   | ACNES VALERIAUD<br>28 RUE DE LA COURC<br>45300 PITHIVIERS   |
| Mode de rèalement                                                                                                    |                                                                                                    |                                   |                          | <b>*</b>          | CHIC AFFAIRES<br>15 RUE SAINT GEORG<br>45300 PITHIVIERS     |
| Palement elourité                                                                                                    |                                                                                                    |                                   |                          | 2                 | L AIR VAPE<br>14 PLACE DU MARTR<br>45300 PITHIVIERS         |
| painteer dramd per orgonage 101. Ohioue bancaire                                                                                                    |                                                                                                    |                                   |                          | <b>2</b>          | LA MICHE GOURMAN<br>12 ROUTE DE PITHIVI<br>45300 ASCOUX     |
| Vas coordonnées                                                                                                    |                                                                                                    |                                   |                          | <b>S</b>          | EPICERIE LE MONTAI<br>2 RUE DE MONTAFIL<br>45300 MAREAU AUX |
| Adresse de facturation                                                                                                    |                                                                                                    |                                   |                          | 8                 | CAFE DES SPORTS<br>18 GRANDE RUE<br>45300 BOYNES            |
| Prénam *                                                                                                    |                                                                                                    | Nom*                              |                          | 8                 | LA HAVANE                                                   |
| STEPHANIE                                                                                                    |                                                                                                    | STEPHANIE                         |                          | -                 | 45300 SERMAISES                                             |
| Adrease :                                                                                                    |                                                                                                    |                                   |                          |                   |                                                             |
| 66 avenue de la Mouillire                                                                                                    | Appartement, suite, bloc                                                                                                  | bådment, etc.                     | Code d'accès de bâtiment |                   |                                                             |
| Code postal                                                                                                    | Ville                                                                                                    |                                   | Téléphone                |                   |                                                             |
| 45200                                                                                                    | ORLEANS (45100) () () ()                                                                                                  | 000000                            | 0635297692               |                   |                                                             |
|                                                                                                    |                                                                                                    |                                   |                          |                   |                                                             |

| Mode de liv                                 | vraison                                                                            |                                                                                          |                                                                                                    |                        |                 |       |
|---------------------------------------------|------------------------------------------------------------------------------------|------------------------------------------------------------------------------------------|----------------------------------------------------------------------------------------------------|------------------------|-----------------|-------|
| Sélectionnez vor                            | DPD - Livrais<br>Colis livré le len<br>(Délai à partir d<br>tre point retrait et v | con express en po<br>demain avant 18 h da<br>lu départ de notre ent<br>alidez votre choi | int relais<br>ns le relais Pickup de votre choix<br>repôt.)<br>x dans la partie droite sur la carte. |                        | 12.00           | эс тт |
| ACNES VALE<br>28 RUE DE LI<br>45300 PITHIN  | Pithivie<br>RIAUD<br>A COURONNE<br>VIERS                                           | ers (45300)                                                                              | Rechercher                                                                                           | 0.08 km<br>ID: P62224  | Plus de détails | 0     |
| CHIC AFFAIR<br>15 RUE SAINT<br>45300 PITHIN | IES<br>F GEORGES<br>VIERS                                                          |                                                                                          |                                                                                                    | 0.16 km<br>ID: P90517  | Plus de détails | 0     |
| L AIR VAPE<br>14 PLACE DU<br>45300 PITHR    | J MARTROI<br>VIERS                                                                 |                                                                                          |                                                                                                    | 0.22 km<br>ID: P93054  | Plus de détails | ۲     |
| LA MICHE GO<br>12 ROUTE DE<br>45300 ASCO    | DURMANDE<br>L'PITHIVIERS<br>UX                                                     |                                                                                          |                                                                                                    | 4.73 km<br>ID: P55171  | Plus de détails | 0     |
| EPICERIE LE<br>2 RUE DE MO<br>45300 MARE    | MONTAFILAN<br>ONTAFILAN<br>AU AUX BOIS                                             |                                                                                          |                                                                                                    | 9.07 km<br>ID: P83287  | Plus de détails | 0     |
| CAFE DES SP<br>18 GRANDE F<br>45300 BOYN    | PORTS<br>RUE<br>IES                                                                |                                                                                          |                                                                                                    | 9.77 km<br>ID: P76398  | Plus de détails | 0     |
| LA HAVANE<br>2 PLACE DU<br>45300 SERM       | GENERAL DE GAULLE<br>IAISES                                                        |                                                                                          |                                                                                                    | 14.30 km<br>ID: P84887 | Plus de détails | 0     |

#### Commentaires

Mon panier d'achat

Aleuter des précidents sur verre commande.

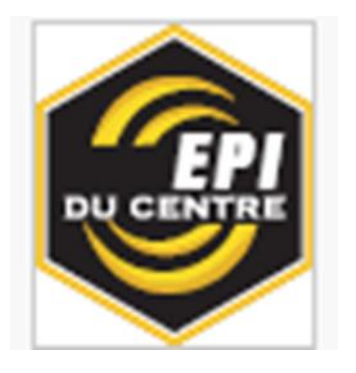

- Récapitulatif de votre commande
- Cliquer sur finaliser votre commande

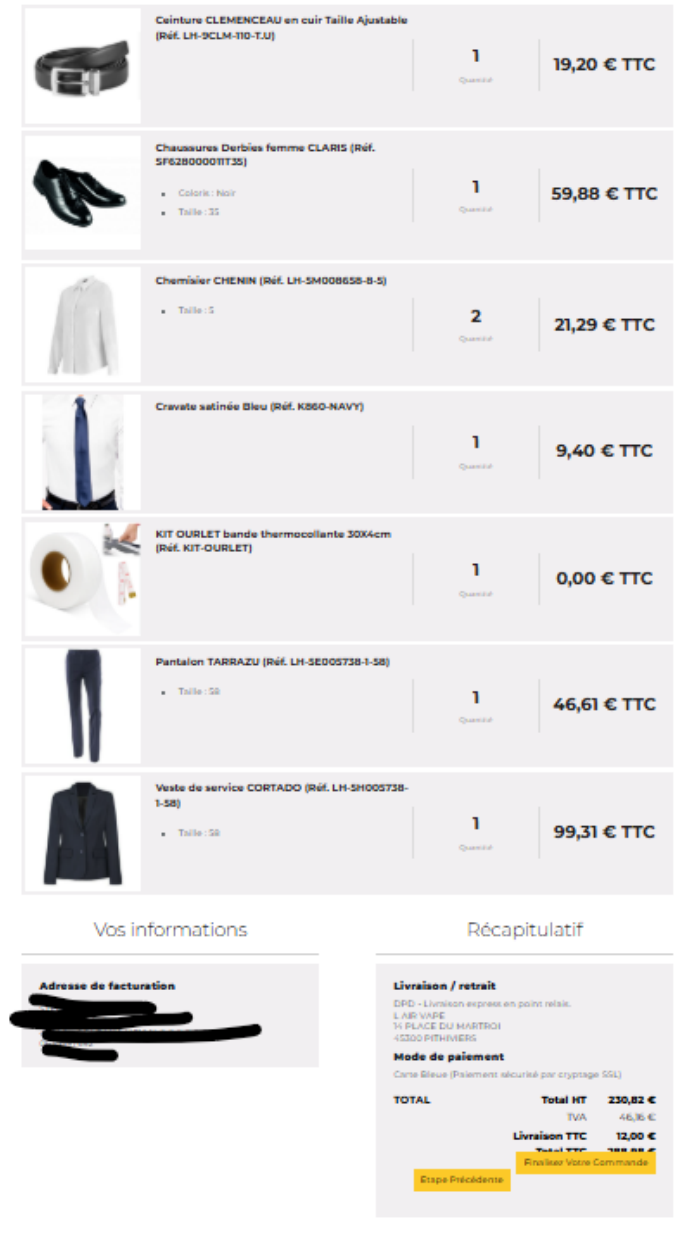

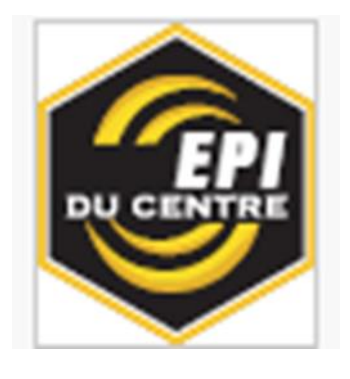

| Commerçant | EPI DU CENTRE<br>(3342571) | Montant de la transaction : 276,98 EUR                                                                      |
|------------|----------------------------|----------------------------------------------------------------------------------------------------|
| Référence  | EPIC180620251621<br>55NM   | Numéro de carte                                                                                             |
| Montant    | 276,98 EUR                 | Date d'expiration Mois V Année V                                                                            |
|            |                            | Nom du titulaire de la carte                                                                                |
|            |                            | Code de vérification                                                                                        |
|            |                            | VALIDER X ABANDONNER                                                                                        |
|            |                            | Pour annuler votre paiement et retourner sur le site de EPI DU CENTRE, cliquez sur le bouton<br>Abandonner. |
| -          | rale de concention des     | VISA Contraction                                                                                            |

- Renseigner vos coordonnées bancaires
- Valider

Votre commande a bien été prise en compte